# FlexConnect OEAP met splitter-tunneling configureren

# Inhoud

Inleiding Voorwaarden Vereisten Gebruikte componenten Overzicht Belangrijke feiten Configureren Netwerkdiagram Configuraties WLAN-configuratie AP-configuratie Verifiëren

# Inleiding

In dit document wordt beschreven hoe u een access point (AP) binnen kunt configureren als een FlexConnect Office Extend AP (OEAP)-modus en hoe u splitsingen kunt inschakelen zodat u kunt definiëren wat er lokaal moet worden geschakeld op het thuiskantoor en welk verkeer centraal moet worden geschakeld op de draadloze LAN-controller (WLC).

Bijgedragen door Tiago Antunes, Nicolas Darchis Cisco TAC-engineers.

# Voorwaarden

#### Vereisten

Bij de configuratie van dit document wordt ervan uitgegaan dat de WLC al is geconfigureerd in een gedemilitariseerde zone (DMZ) met netwerkadresomzetting (NAT) en dat AP vanuit het thuiskantoor aan de WLC kan deelnemen.

#### Gebruikte componenten

De informatie in dit document is gebaseerd op de volgende software- en hardware-versies:

- WLC's met versie AireOS 8.10(130.0) software.
- Wave1 AP's: 1700/2700/3700.
- Wave2 access points: 1800/2800/3800/4800 en Catalyst 9100 Series.

De informatie in dit document is gebaseerd op de apparaten in een specifieke laboratoriumomgeving.

De informatie in dit document is gebaseerd op de apparaten in een specifieke laboratoriumomgeving. Alle apparaten die in dit document worden beschreven, hadden een opgeschoonde (standaard)configuratie. Als uw netwerk levend is, zorg er dan voor dat u de mogelijke impact van om het even welke opdracht begrijpt.

# Overzicht

Een OEAP biedt veilige communicatie van een Cisco WLC naar een Cisco AP op een verre plaats, om de bedrijfsWLAN via het internet naar de verblijfplaats van een werknemer uit te breiden. De ervaring van de gebruiker op het thuiskantoor is precies dezelfde als bij het hoofdkantoor. Datagram Transport Layer Security (DTLS)-encryptie tussen de AP en de controller zorgt ervoor dat alle communicatie het hoogste beveiligingsniveau heeft. Elke AP binnen in FlexConnect modus kan als een OEAP fungeren.

#### Belangrijke feiten

- Cisco OEAP's zijn ontworpen om achter een router of ander gateway-apparaat te werken dat NAT gebruikt. NAT staat een apparaat, zoals een router, toe om als agent tussen het internet (publiek) en een persoonlijk netwerk (privé) te handelen, wat een gehele groep computers toe om door één enkel IP adres vertegenwoordigd te zijn. Er is geen limiet aan het aantal MAP's van Cisco dat u achter een NAT-apparaat kunt implementeren.
- Alle ondersteunde modellen binnen AP met geïntegreerde antenne kunnen als OEAP worden geconfigureerd behalve AP-700I, AP-700W en AP802 reeks AP's.
- Alle OEAP's moeten in dezelfde AP-groep vallen en die groep mag niet meer dan 15 draadloze LAN's bevatten. Een controller met OEAP's in een AP-groep publiceert slechts 15 WLAN's bij elke aangesloten OEAP omdat deze één WLAN-server behoudt voor de persoonlijke serviceset (SSID).

# Configureren

#### Netwerkdiagram

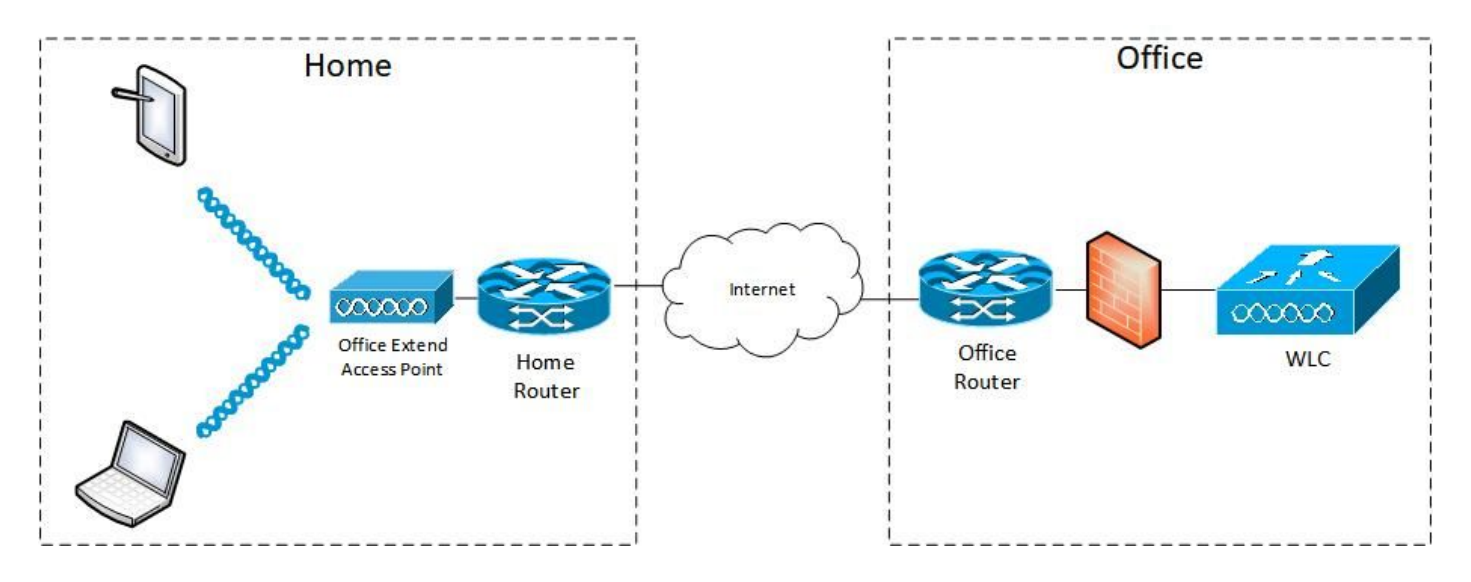

## Configuraties

### WLAN-configuratie

Stap 1. Maak een WLAN-functie om aan de AP-groep toe te wijzen. U hoeft de FlexConnect Local Switching optie niet in te schakelen voor dit WLAN.

| uluulu<br>cisco | MONITOR WLANS CONTROLLER WIRELESS SECURITY MANAGEMENT COMMAND | s help feedback              |
|-----------------|---------------------------------------------------------------|------------------------------|
| WLANs           | WLANs > Edit 'FlexOEAP_TEST'                                  |                              |
| VLANS           | General Security QoS Policy-Mapping Advanced                  |                              |
| Advanced        | MBO State                                                     | KTS based CAC Policy Enabled |
|                 | Off Channel Scanning Defer                                    | Radius Client Profiling      |
|                 | Scan Defer Priority 0 1 2 3 4 5 6 7                           | DHCP Profiling               |
|                 |                                                               | HTTP Profiling               |
|                 | Scan Defer Time(msecs) 100                                    | Local Client Profiling       |
|                 | FlexConnect                                                   | DHCP Profiling               |
|                 | FlexConnect Local                                             | HTTP Profiling               |
|                 | Switching 2 Chabled                                           | PMIP                         |
|                 | FlexConnect Local Auth 12 Enabled                             | PMIP Mobility Type           |
|                 | Learn Client IP Address 2 🖾 Enabled                           | PMIP NAI Type Hexadecimal V  |
|                 | Vlan based Central Enabled                                    | PMIP Profile                 |
|                 | Central DHCP Processing Enabled                               | PMIP Realm                   |
|                 | Override DNS Enabled                                          | Universal AP Admin Support   |
|                 | NAT-PAT Enabled                                               | Universal AP Admin           |
|                 | Central Assoc 🗌 Enabled                                       | 11v BSS Transition Support   |
|                 |                                                               |                              |

Stap 2. Maak een AP-groep. Kies in het tabblad **WLAN** de WLAN-sid en klik vervolgens op **Add** om de WLAN-functie toe te voegen. Ga naar het tabblad **AP** en **Voeg** FlexConnect toe.

| cisco                  | MONITOR WLANS CONTROLLER W                                                                                                    | IRELESS SECURITY MANAGEMENT                            | COMMANDS HELP FEEDBACK           |
|------------------------|----------------------------------------------------------------------------------------------------|--------------------------------------------------------|----------------------------------|
| WLANs                  | Ap Groups > Edit 'FlexOEAP_Gro                                                                                                    | oup'                                                   |                                  |
| VLANs                  | General WLANs RF Profile                                                                                                    | APs 802.11u Location I                                 | Ports/Module Intelligent Capture |
| Advanced               | Add New                                                                                                    |                                                        | Add New                          |
|                        | WLAN SSID FlexOEAP_TEST(1)<br>Interface management<br>Group(G)<br>SNMP NAC State Fnabled<br>Add Cancel<br>WLAN ID WLAN SSID <sup>(2)(9)</sup> Int | 7) V I<br>V I<br>erface/Interface Group(G) SNMP        | NAC State                        |
| .ı ı.ı ı.<br>cısco     | IONITOR <u>W</u> LANS <u>C</u> ONTROLLER WIREL                                                                                                    | ess <u>s</u> ecurity m <u>a</u> nagement c <u>o</u> mm | ANDS HELP FEEDBACK               |
| WLANs                  | Ap Groups > Edit 'FlexOEAP_Group'                                                                                                    |                                                        |                                  |
| ▼ WLANs<br>WLANs       | General WLANS RF Profile A                                                                                                    | Ps 802.11u Location Ports/M                            | odule Intelligent Capture        |
| Advanced     AP Groups | APs currently in the Group  AP Name Ethernet MAC                                                                                                  | Remove APs Add APs to the Gr                           | Oup Add APs<br>Group Name        |
|                        | AP9120_4C.E77C c4:f7:d5:4c:e7                                                                                                    | :7c<br>e:b8                                            |                                  |

Nadat de AP met de controller in FlexConnect-modus is gekoppeld, kunt u deze als een OEAP configureren.

Stap 1. Nadat u zich bij de WLC hebt aangesloten, wijzigt u de AP-modus in **FlexConnect** en klikt u op **Toepassen**.

| ဂါ၊ဂါ၊<br>င၊sco                           | MONITOR WLANS       | Controller Wireless Security M      | IANAGEMENT COMMANDS HELP    | FEEDBACK             |
|-------------------------------------------|---------------------|-------------------------------------|-----------------------------|----------------------|
| Wireless                                  | All APs > Details f | or AP3800_E1.3EB8                   |                             |                      |
| Access Points     All APs                 | General Crede       | ntials Interfaces High Availability | Inventory Advanced I        | ntelligent Capture   |
| Direct APs<br>▼ Radios<br>802.11a/n/ac/ax | General             |                                     | Versions                    |                      |
| 802.11b/g/n/ax                            | AP Name             | AP3800_E1.3E88                      | Primary Software Version    | 8.10.130.0           |
| Dual-SG Radios                            | Location            | default location                    | Backup Software Version     | 8.10.120.0           |
| Global Configuration                      | AP MAC Address      | 70:db:98:e1:3e:b8                   | Predownload Status          | None                 |
| Advanced                                  | Base Radio MAC      | 00:27:e3:36:5a:60                   | Predownloaded Version       | None                 |
| Mesh                                      | Admin Status        | Enable ¥                            | Predownload Next Retry Time | NA                   |
| AP Group NTP                              | AP Mode             | local V                             | Predownload Retry Count     |                      |
| ATF                                       | AP Sub Mode         | local<br>FlexConnect                | Boot Version                | 1.1.2.4              |
| RF Profiles                               | Operational Status  | monitor                             | IOS Version                 | 8.10.130.0           |
| FlexConnect Groups                        | Port Number         | Bridge                              | Mini IOS Version            | 0.0.0.0              |
| FlexConnect ACLs                          | Venue Group         | Flex+Bridge V                       | IP Config                   |                      |
| ElexConnect VLAN                          | Venue Type          | Unspecified V                       | CAPWAP Preferred Mode       | Ipv4 (Global Config) |
| Templates                                 | Add New Venue       |                                     | DHCP Ipv4 Address           | 192.168.100.12       |
| Network Lists                             | Language Name       |                                     | Static IP (Ipv4/Ipv6)       |                      |
| 802.11a/n/ac/ax                           | Network Spectrum    | 3D1781A0FFFC6B2F174A6EF605FB1DF8    | Fabric                      |                      |

Stap 2. Zorg ervoor dat u minimaal een Primaire WLC hebt ingesteld op het tabblad Hoge beschikbaarheid:

| cisco                                                                                             | MONITOR WLANS                   |                   | ess <u>s</u> ecurity ma | NAGEMENT C                                     | OMMANDS HEL | EEEDBACK |                     |  |  |
|---------------------------------------------------------------------------------------------------|---------------------------------|-------------------|-------------------------|------------------------------------------------|-------------|----------|---------------------|--|--|
| Wireless                                                                                          | All APs > Details fo            | or AP9120_4C.E770 |                         |                                                |             |          |                     |  |  |
| * Access Points<br>All APs                                                                        | General Creden                  | itials Interfaces | High Availability       | Inventory                                      | FlexConnect | Advanced | Intelligent Capture |  |  |
| Direct APs<br>* Radios<br>802.11a/n/ac/ax<br>802.11b/g/n/ax<br>Dual-Band Radios<br>Dual-SG Radios | Primary Controller<br>Secondary | Name<br>c3504-01  | Ma<br>  15              | Management IP Address(Ipv4/Ipv6)  192.168.1.14 |             |          |                     |  |  |
| Global Configuration<br>Advanced                                                                  | Tertiary Controller             |                   | JL                      |                                                |             |          |                     |  |  |
| Mesh AP Group NTP ATF AF Profiles FlexConnect Groups FlexConnect ACLs ElexConnect VI AN           | AP Failover Priority            | Low               |                         |                                                |             |          |                     |  |  |
| Templates                                                                                         |                                 |                   |                         |                                                |             |          |                     |  |  |

Stap 3. Ga naar het tabblad FlexConnect en controleer het vakje OfficeExtend access point.

|   | ဂါဂါဂ<br>င၊sco                                              | MONITOR WLANS CONTROLLER WIRELESS SECURITY MANAGEMENT COMMANDS HELP FEEDBACK                        |
|---|-------------------------------------------------------------|----------------------------------------------------------------------------------------------------|
| W | ïreless                                                     | All APs > Details for AP3800_E1.3EB8                                                                |
| Ŧ | Access Points<br>All APs                                    | General Credentials Interfaces High Availability Inventory FlexConnect Advanced Intelligent Capture |
|   | Direct APs<br>♥ Radios<br>802.11a/n/ac/ax<br>802.11b/g/n/ax | VLAN Support                                                                                        |
|   | Dual-Band Radios<br>Dual-SG Radios<br>Global Configuration  | Inheritance<br>Level Group-Specific                                                                 |
| ÷ | Advanced<br>Mesh                                            | FlexConnect default-flex-group default-flex-group                                                   |
| ÷ | AP Group NTP                                                | WILAN AVC<br>Mapping                                                                                |
| ÷ | ATF                                                         | VLAN Template Name none                                                                             |
|   | RF Profiles                                                 | VLAN Name Id Mappings                                                                               |
|   | FlexConnect Groups                                          |                                                                                                    |
| • | FlexConnect ACLs                                            | PreAuthentication Access Control Lists                                                              |
|   | FlexConnect VLAN<br>Templates                               | External WebAuthentication ACLs                                                                     |
|   | Network Lists                                               | Central DVCR Processing                                                                             |
| × | 802.11a/n/ac/ax                                             | Law 2 40 a                                                                                          |
| • | 802.11b/g/n/ax                                              |                                                                                                    |
| × | Media Stream                                                | OfficeExtend AP                                                                                     |
| × | Application Visibility<br>And Control                       | Enable OfficeExtend AP                                                                              |
|   | Lync Server                                                 | Enable Least Latency Controller Join                                                                |
|   | Country                                                     | Reset Personal SSID                                                                                 |
|   | Timers                                                      | Tunnel Gateway List                                                                                 |
| • | Netflow                                                     |                                                                                                    |
| ÷ | 005                                                         | Total                                                                                               |

DTLS **Data Encryption** is automatisch ingeschakeld wanneer u de OfficeExtend-modus voor een AP inschakelen. U kunt echter wel DTLS-gegevensencryptie voor een specifieke AP in- of uitschakelen. Hiervoor controleert u (schakelt u) het aanvinkvakje **Data Encryption** uit op alle AP's > Details voor [geselecteerd AP] > tabblad Advanced:

| cisco                                                      | MONITOR WLANS CONTROLLER WIRELESS SEC                | curity m <u>a</u> nagement c <u>o</u> mmands he <u>l</u> p                                                                                                    | <u>F</u> EEDBACK                                 |
|------------------------------------------------------------|------------------------------------------------------|----------------------------------------------------------------------------------------------------|--------------------------------------------------|
| Wireless                                                   | All APs > Details for AP9120_4C.E77C                 |                                                                                                    | _                                                |
| Access Points     All APs                                  | General Credentials Interfaces High A                | vailability Inventory FlexConnect                                                                                                    | Advanced Network Diagnostics Intelligent Capture |
| Direct APs<br>Radios<br>802.11a/n/ac/ax<br>802.11b/g/n/ax  | Regulatory Domains<br>Country Code                   | 802.11bg:-A 802.11a:-B<br>US (United States) 🗸                                                                                                    | Power Over Ethernet Settings                     |
| Dual-Band Radios<br>Dual-SG Radios<br>Global Configuration | Cisco Discovery Protocol<br>AP Group Name            | FlexOEAP_Group V                                                                                                    | Pre-standard 802.3af switches                    |
| Advanced                                                   | Statistics Timer                                     | 30                                                                                                    | AP Core Dump                                     |
| Mesh                                                       | Data Encryption                                      |                                                                                                    | AR Core Dump                                     |
| AP Group NTP                                               | Rogue Detection                                      |                                                                                                    | AP Retransmit Config Parameters                  |
| > ATF                                                      | <sup>2</sup> Teinet                                  | Global Config 🗸                                                                                                    |                                                  |
| RF Profiles                                                | 2 SSH                                                | AP Specific V                                                                                                    | AP Retransmit Count 5                            |
| FlexConnect Groups                                         | NSI Ports State                                      | Global Config 🗸                                                                                                    | VI AN Tagoing                                    |
| FlexConnect ACLs                                           | TCP Adjust MSS (IPv4: 536 - 1363, IPv6: 1220 - 1331) | TCP MSS is Globally Enabled                                                                                                    |                                                  |
| FlexConnect VLAN<br>Templates                              | LED State                                            |                                                                                                    | NTP Server Status                                |
| Network Lists                                              | LED Brightlevel                                      | 8 (1-8)                                                                                                    | Status Disabled                                  |
| 802.11a/n/ac/ax                                            | LED Flash State                                      | 0 0 (1-3600)seconds                                                                                                    | TrustSec                                         |
| ▶ 802.11b/g/n/ax                                           |                                                      | OIndefinite                                                                                                    | TrustSec Config                                  |
| ▶ Media Stream                                             |                                                      | Disable                                                                                                    | CMX Services                                     |
| Application Visibility<br>And Control                      | USB Module ID<br>Override                            | USB Module                                                                                                    | Services Sub-Services CMX Server Ip              |
| Lync Server                                                | USB Module Status                                    |                                                                                                    |                                                  |
|                                                            |                                                      | Contraction of the Contraction of the Contraction o |                                                  |

**Opmerking:** Telnet en SSH de toegang worden automatisch uitgeschakeld wanneer u de OfficeExtend modus voor een AP kunt inschakelen. U kunt echter telnet of SSH-toegang voor een specifieke AP in- of uitschakelen. Schakel dit in (schakelt) of uit (schakelt) het selectieteken van telnet of SSH uit op alle AP's > Details voor [geselecteerd AP] > Geavanceerd tabblad.

**Opmerking:** De latentie van de verbinding wordt automatisch geactiveerd wanneer u de modus OfficeExtend voor een AP toelaat. U kunt echter wel de link latency voor een bepaalde AP inschakelen of uitschakelen. Schakel om dit te doen de optie Link Latency inschakelen in (uitschakelen) of uit het vakje Enable Link Latency in op alle AP's > Details voor [geselecteerde AP] > Geavanceerd tabblad.

Stap 3. Selecteer **Toepassen**. Nadat u Toepassen hebt geselecteerd, herladen de AP opnieuw.

Stap 4. Nadat het AP zich bij de WLC herhaalt, is het AP in de OEAP modus.

**Opmerking:** We raden u aan om AP aan te sluiten bij veiligheid (algemeen gedefinieerd onder AP Beleid) zodat slechts geautoriseerde APs zich bij de WLC kunnen aansluiten. U kunt ook LSC AP-voorziening (Local Significant certificaatlevering) gebruiken.

Stap 5. Maak een FlexConnect Access Control List (ACL) om te definiëren welk verkeer centraal (Jeans) en lokaal (Permit) zal worden geschakeld.

Hier, hebt u het doel om lokaal al verkeer naar het netto 192.168.1.0/24 te veranderen.

| cisco                                                          | MONITOR MLANS CO   | INTROLLER  | WIRELESS SECL | IRITY MANAGEMENT | COMMANDS HE     | LP EEEDBACK     |          |             |           |        |
|----------------------------------------------------------------|--------------------|------------|---------------|------------------|-----------------|-----------------|----------|-------------|-----------|--------|
| Wireless                                                       | FlexConnect ACLs > | IPv4 ACL > | Edit          |                  |                 |                 |          |             |           |        |
| All APs                                                        | General            |            |               |                  |                 |                 |          |             |           |        |
| <ul> <li>Radios</li> <li>802.11a/n/ac/ax</li> </ul>            | Access List Neme   | fier_      | OBAP_ACL      |                  |                 |                 |          |             |           |        |
| 802.11b/g/n/ex<br>Dual-Band Radios<br>Dual-SC Radios           | IP Rules           |            |               |                  |                 |                 |          |             |           | $\neg$ |
| Global Configuration                                           | Seq                | Action     | Source IP/Has | ik .             | Destination IP/ | /Hask           | Protocol | Source Port | Dest Port | DSCP   |
| Advanced                                                       | 1                  | Permit     | 0.0.0.0       | / 0.0.0.0        | 192.168.1.0     | / 255.255.255.0 | Any      | Any         | Any       | Any 🖬  |
| Mesh                                                           | 2                  | Deny       | 0.0.0.0       | / 0.0.0.0        | 0.0.0.0         | / 0.0.0.0       | Any      | Any         | Any       | Aity 🗖 |
| AP Group NTP                                                   |                    |            |               |                  |                 |                 |          |             |           |        |
| ► ATE                                                          |                    |            |               |                  |                 |                 |          |             |           |        |
| RF Profiles                                                    | URL Rules          |            |               |                  |                 |                 |          |             |           |        |
| FlexConnect Groups<br>FlexConnect ACLs<br>JPv4 AQL<br>JPv6 ACL | Seq Action         |            | Destination   | 9 UN             |                 |                 |          |             |           |        |
| FlexConnect VLAN                                               |                    |            |               |                  |                 |                 |          |             |           |        |

Stap 6. Maak een FlexConnect-groep, ga naar **ACL-afbeelding** en ga vervolgens naar **WLAN-ACL-**making. Typ onder "Local Split ACL mapping" de WLAN-id en kies FlexConnect ACL. Klik vervolgens op **Toevoegen.** 

| cisco                                                                                                    | MONITOR WLANS CONTROLLER WIRELESS SECURITY MANAGEMENT COMMANDS HELP EEEDBACK                                                         |
|----------------------------------------------------------------------------------------------------|----------------------------------------------------------------------------------------------------|
| Wireless                                                                                                    | FlexConnect Groups > Edit 'FlexConnect_OEAP_Group'                                                                                   |
| Access Points     All APs     Direct APs                                                                                      | General Local Authentication Image Upgrade ACL Mapping Central DHCP WLAN VLAN mapping WLAN AVC mapping                               |
| <ul> <li>Radios</li> <li>802.11a/n/ac/ax</li> <li>802.11b/g/n/ax</li> <li>Dual-Band Radios</li> <li>Dual-SG Radios</li> </ul> | AAA VLAN-ACL mapping WLAN-ACL mapping Policies Web Auth ACL Mapping Local Split ACL Mapping                                          |
| Advanced     Mesh     AP Group NTP     ATF                                                                                    | WLAN Id     0       WebAuth IPV4 ACL none     V       WebAuth IPv6 ACL none     Local Split ACL Flex_OEAP_ACL       Add     MI AN Id |
| RF Profiles<br>FlexConnect Groups                                                                                             | WLAN WLAN Profile WebAuth IPV4 WebAuth IPV6 17 Flex.0EAP_TEST                                                                        |
| <ul> <li>FlexConnect ACLs</li> <li>FlexConnect VLAN<br/>Templates</li> <li>Network Lists</li> </ul>                           |                                                                                                    |
| ▶ 802.11a/n/ac/ax                                                                                                    |                                                                                                    |

#### Stap 7. Voeg AP aan de groep FlexConnect toe:

| cisco                                                                                            | MONITOR WLANS C                                            | ONTROLLER WIRELESS S                                                          | ECURITY MANAGEMENT COMMAND                                                                               | S HELP LEEDEN   | к                                                                                              |                                                                              |                                                  |                                    |                      |                          |                   |
|--------------------------------------------------------------------------------------------------|------------------------------------------------------------|-------------------------------------------------------------------------------|----------------------------------------------------------------------------------------------------|-----------------|------------------------------------------------------------------------------------------------|------------------------------------------------------------------------------|--------------------------------------------------|------------------------------------|----------------------|--------------------------|-------------------|
| Wireless                                                                                         | FlexConnect Groups                                         | s > Edit 'FlexConnect_I                                                       | OEAP_Group'                                                                                              |                 |                                                                                                |                                                                              | 1                                                |                                    |                      |                          |                   |
| Access Points     All APa     Direct APs     Radios                                              | General Local Au                                           | thentication Image Up                                                         | grade ACL Mapping Central D                                                                              | HCP WUAN VU     | N mepping WLAN AVC                                                                             | mapping                                                                      |                                                  |                                    |                      |                          |                   |
| 802.11a/n/wo/wx<br>802.11b/g/n/tox<br>Dual-Band Radios<br>Dual-SG Radios<br>Global Configuration | Group Name<br>VLAN Template Name<br>Enable AP Local Auther | FlaxConnect_ODAP_G                                                            | riup                                                                                                    |                 |                                                                                                |                                                                              |                                                  |                                    |                      |                          |                   |
| Advanced     Mesh     AP Group NTP                                                               | HTTP-Proxy                                                 | altalta<br>cisco                                                              | MONITOR WLANS CONTROLLER                                                                                 | WJRELESS SEC    | жіту маладемент со                                                                             | WWNDS HELP EEEDBAC                                                           | ×                                                |                                    |                      |                          |                   |
| ATF     RF Profiles     FlexConnect Groups     FlexConnect ACLs                                  | lp Address(lpv4/lpv4)<br>Part                              | Access Points     All APs     Direct APs     * Radim                          | Group Name                                                                                               | RevConnect_     | 0E4P_Group                                                                                     |                                                                              |                                                  |                                    |                      |                          |                   |
| IP+4 ACL<br>IP+6 ACL<br>FlexConnect VLAN<br>Templates                                            | AAA<br>Server in Address                                   | 802.11a/n/ac/ax<br>802.11b/g/n/ex<br>Dual-Band Radios<br>Dual-3G Radios       | FlexConnect APs                                                                                          |                 | uluilu<br>cisco<br>Wireless                                                                    | HONITOR WLANS CO<br>FlexConnect Group A                                      | etroller wijreless secur<br>Plist                | ату маладенент сонн                | NNDS HELP EEEDBACK   |                          |                   |
| Network Lists<br>+ 802.11a/n/ac/ax<br>+ 802.11b/g/n/ax                                           | Server Type<br>Shared Secret<br>Confirm Shared Secre       | Advanced<br>Mesh                                                              | Add AP<br>Select APs from ourrent controller<br>AP Nome AP3000_61:3688.*<br>Ethernat Name(AP300_6C;677C) | 0:d:98:e1:3e:b5 | * Access Points<br>All APs<br>Direct APs<br>* Ration                                           | Group Name                                                                   | RexCon                                           | nect_OEAP_Group                    |                      |                          |                   |
| Media Stream     Application Visibility     And Control                                          | Port Number                                                | ATF     RF Profiles     ElevConnect Counts                                    |                                                                                                    | Add Cancel      | 802.133/n/ac/ax<br>802.13b/g/n/ax<br>Dual-Band Radios<br>Dual-55 Radios<br>Clabel Conferentian | FlexConnect APs                                                              |                                                  |                                    |                      |                          |                   |
| Lync Server<br>Country                                                                           | 4                                                          | FlexConnect ACLs     IPv6 ACL     IPv6 ACL     FlexConnect VLAN     Templates | AP HAC Address AP Name                                                                                   | Status          | Advanced     Mesh     AP Group NTP                                                             | Salact APs from current of<br>Ethemet H4C                                    | Add Cancel                                       | 0                                  |                      |                          |                   |
|                                                                                                  |                                                            | Network Lists                                                                 |                                                                                                    |                 | AIF     RF Profiles     FlexConnect Groups     FlexConnect ACLs     Ibst AC                    | Entries 1 - 2 of<br>AP HAC Address<br>70:db:90:e1:3e:b0<br>c4:d7:d5:4c:e7:7c | 2<br>AP Name<br>AP3000_E1.3688<br>AP9120_40.677C | Status<br>Associated<br>Associated | AP Hode<br>Reconnect | Type<br>Manual<br>Manual | Conflict with PAP |
|                                                                                                  |                                                            |                                                                               |                                                                                                    |                 | IPv6 ACL<br>FlexConnect VLAN<br>Templates                                                      |                                                                              |                                                  |                                    |                      |                          |                   |

## Verifiëren

1. Controleer de status en definitie van FlexConnect ACL:

c3504-01) >show flexconnect acl summary
ACL Name Status
-----Flex\_OEAP\_ACL Applied
(c3504-01) >show flexconnect acl detailed Flex\_OEAP\_ACL
Source Destination Source Port Dest Port
Index IP Address/Netmask IP Address/Netmask Prot Range Range DSCP Action
-----1 0.0.0.0/0.0.0 192.168.1.0/255.255.255.0 Any 0-65535 0-65535 Any Permit
2 0.0.0.0/0.0.0 0.0.0.0/0.0.0 Any 0-65535 0-65535 Any Deny

2. Controleer dat FlexConnect lokale switching is uitgeschakeld:

(c3504-01) >**show wlan 17** 

WLAN Identifier..... 17 Profile Name..... FlexOEAP\_TEST Network Name (SSID) ..... FlexOEAP\_TEST Status..... Enabled Interface..... management . . . FlexConnect Local Switching..... Disabled FlexConnect Central Association..... Disabled flexconnect Central Dhcp Flag..... Disabled flexconnect nat-pat Flag..... Disabled flexconnect Dns Override Flag..... Disabled flexconnect PPPoE pass-through..... Disabled flexconnect local-switching IP-source-guar.... Disabled FlexConnect Vlan based Central Switching ..... Disabled FlexConnect Local Authentication..... Disabled FlexConnect Learn IP Address..... Enabled Flexconnect Post-Auth IPv4 ACL..... Unconfigured Flexconnect Post-Auth IPv6 ACL..... Unconfigured . . . Split Tunnel Configuration Split Tunnel..... Disabled Call Snooping..... Disabled Roamed Call Re-Anchor Policy..... Disabled Controleer de configuratie van de FlexConnect-groep:

(c3504-01) > show flexconnect group summary FlexConnect Group Summary: Count: 2 Group Name # Aps ----- -----FlexConnect\_OEAP\_Group 2 default-flex-group 0 (c3504-01) >show flexconnect group detail FlexConnect\_OEAP\_Group Number of AP's in Group: 2 AP Ethernet MAC Name Status Mode Type Conflict with PnP \_\_\_\_\_\_ \_\_\_\_\_ \_\_\_\_\_ 70:db:98:e1:3e:b8 AP3800\_E1.3EB8 Joined Flexconnect Manual No c4:f7:d5:4c:e7:7c AP9120 4C.E77C Joined Flexconnect Manual No Efficient AP Image Upgrade ..... Disabled Efficient AP Image Join ..... Disabled Auto ApType Conversion..... Disabled

Master-AP-Mac Master-AP-Name Model Manual

Group Radius Servers Settings: Type Server Address Port \_\_\_\_\_ Primary Unconfigured Unconfigured Secondary Unconfigured Unconfigured Group Radius/Local Auth Parameters : Active Radius Timeout..... 5 (default) Group Radius AP Settings: AP RADIUS server..... Disabled EAP-FAST Auth..... Disabled LEAP Auth..... Disabled EAP-TLS Auth..... Disabled EAP-TLS CERT Download..... Disabled PEAP Auth..... Disabled Server Key Auto Generated... No Server Key..... <hidden> Authority Info..... Cisco A\_ID PAC Timeout..... 0 HTTP-Proxy Ip Address..... HTTP-Proxy Port..... 0 Multicast on Overridden interface config: Disabled DHCP Broadcast Overridden interface config: Disabled Number of User's in Group: 0 FlexConnect Vlan-name to Id Template name: none Group-Specific FlexConnect Local-Split ACLs :

WLAN ID SSID ACL

----- ----- -----

\_\_\_\_\_

17 FlexOEAP\_TEST Flex\_OEAP\_ACL Group-Specific Vlan Config: Vlan Mode..... Enabled Native Vlan..... 100 Override AP Config..... Disabled

Group-Specific FlexConnect Wlan-Vlan Mapping:

WLAN ID Vlan ID

WLAN ID SSID Central-Dhcp Dns-Override Nat-Pat

U kunt het verkeer opnemen op de AP-interface om te controleren of het verkeer gesplitst is op de AP.

**Tip**: voor probleemoplossing kunt u DTLS-encryptie uitschakelen om het gegevensverkeer in de capwap te zien insluiten.

Dit voorbeeld van de pakketvastlegging toont gegevensverkeer dat de "ontken" van ACL overeenkomt met de verklaringen die op WLC zijn gericht en gegevensverkeer dat de "vergunning" van ACL overeenkomt die lokaal op AP zijn geschakeld:

Cite Edit View

|               | e con nev | o capture | Analyze sensors responsily the | creas roots rrep           |        |             |         |            |              |  |  |  |  |
|---------------|-----------|-----------|--------------------------------|----------------------------|--------|-------------|---------|------------|--------------|--|--|--|--|
| 1             | ی کے 🔳    |           | ९ 👐 🕫 🗑 🛓 📃 🔍 🍳                | ର୍ ବ୍ 🎹                    |        |             |         |            |              |  |  |  |  |
|               | l kmp     |           |                                |                            |        |             |         |            |              |  |  |  |  |
| No.           |           | Delta     | Source                         | Destination                | Length | Info        |         |            |              |  |  |  |  |
| $\rightarrow$ | 28859     | 9.819533  | 3 192.168.1.99,192.168.1.139   | 192.168.1.14,8.8.8.8       | 150    | Echo (ping) | request | id=0x0001, | seq=213/545_ |  |  |  |  |
| e             | 20860     | 0.019956  | 5 192.168.1.14,8.8.8.8         | 192.168.1.99,192.168.1.139 | 142    | Echo (ping) | reply   | id=0x0001, | seq=213/545  |  |  |  |  |
|               | 20912     | 0.984274  | 192.168.1.99,192.168.1.139     | 192.168.1.14,8.8.8.8       | 150    | Echo (ping) | request | id=0x0001, | seq=214/547_ |  |  |  |  |
|               | 20913     | 0.018616  | 5 192.168.1.14,8.8.8.8         | 192.168.1.99,192.168.1.139 | 142    | Echo (ping) | reply   | id=0x0001, | seq=214/547_ |  |  |  |  |
|               | 20961     | 0.986005  | 5 192.168.1.99,192.168.1.139   | 192.168.1.14,8.8.8.8       | 150    | Echo (ping) | request | id=0x0001, | seq=215/550_ |  |  |  |  |
|               | 28962     | 0.018343  | 3 192,168,1,14,8,8,8,8         | 192,168,1,99,192,168,1,139 | 142    | Echo (ping) | reply   | id=0x0001. | seq=215/558_ |  |  |  |  |

|       | 20901                                                                                   | 0.300003 135.100.1.33,135.100.1.133 | 192.100.1.14,0.0.0.0       | 126 | ECHO | (brug) | request | 10=0x0001, | sed=513/336= |  |
|-------|-----------------------------------------------------------------------------------------|-------------------------------------|----------------------------|-----|------|--------|---------|------------|--------------|--|
|       | 20962                                                                                   | 0.018343 192.168.1.14,8.8.8.8       | 192.168.1.99,192.168.1.139 | 142 | Echo | (ping) | reply   | id=0x0001, | seq=215/558_ |  |
|       | 21007                                                                                   | 0.984777 192.168.1.99,192.168.1.139 | 192.168.1.14,8.8.8.8       | 150 | Echo | (ping) | request | id=0x0001, | seq=216/552_ |  |
|       | 21008                                                                                   | 0.018309 192.168.1.14,8.8.8.8       | 192.168.1.99,192.168.1.139 | 142 | Echo | (ping) | reply   | id=0x0001, | seq=216/552_ |  |
|       | 21467                                                                                   | 9.477613 192.168.1.99               | 192.168.1.254              | 74  | Echo | (ping) | request | id=0x0001, | seq=217/555  |  |
|       | 21468                                                                                   | 0.000638 192.168.1.254              | 192.168.1.99               | 74  | Echo | (ping) | reply   | id=0x0001, | seq=217/555_ |  |
|       | 21511                                                                                   | 1.003331 192.168.1.99               | 192.168.1.254              | 74  | Echo | (ping) | request | id=0x0001, | seq=218/558_ |  |
|       | 21512                                                                                   | 0.000192 192.168.1.254              | 192.168.1.99               | 74  | Echo | (ping) | reply   | id=0x0001, | seq=218/558_ |  |
|       | 21572                                                                                   | 1.009272 192.168.1.99               | 192.168.1.254              | 74  | Echo | (ping) | request | id=0x0001, | seq=219/568_ |  |
|       | 21573                                                                                   | 0.000000 192.168.1.254              | 192.168.1.99               | 74  | Echo | (ping) | reply   | id=0x0001, | seq=219/560_ |  |
|       | 21621                                                                                   | 1.002280 192.168.1.99               | 192.168.1.254              | 74  | Echo | (ping) | request | id=0x0001, | seq=220/563_ |  |
|       | 21622                                                                                   | 0.000374 192.168.1.254              | 192.168.1.99               | 74  | Echo | (ping) | reply   | id=0x0001, | seq=220/563_ |  |
|       |                                                                                         |                                     |                            |     |      |        |         |            |              |  |
| Frame | ame 20059: 150 bytes on wire (1200 bits), 150 bytes captured (1200 bits) on interface 0 |                                     |                            |     |      |        |         |            |              |  |

Ext Tag Numbe

> Ethernet II, Src: Cisco\_e1:3e:b8 (70:db:98:e1:3e:b8), Dst: Cisco\_14:04:b0 (cc:70:ed:14:04:b0)

Analyze Statistics Telephony Wiseless Tools Hels

> Internet Protocol Version 4, Src: 192.168.1.99, Dst: 192.168.1.14

> User Datagram Protocol, Src Port: 5264, Dst Port: 5247

> Control And Provisioning of Wireless Access Points - Data

> IEEE 802.11 Data, Flags: .....T

> Logical-Link Control

> Internet Protocol Version 4, Src: 192.168.1.139, Dst: 8.8.8.8

> Internet Control Message Protocol

| *Ethernet_yellowCable |           |       |          |          |            |            |        |             |          |           |     |        |      |      |        |         |            |              |              |
|-----------------------|-----------|-------|----------|----------|------------|------------|--------|-------------|----------|-----------|-----|--------|------|------|--------|---------|------------|--------------|--------------|
| File                  | Edit View | Go    | Capture  | Analyze  | Statistics | Telephon   | y Wire | eless Tool  | s Help   |           |     |        |      |      |        |         |            |              |              |
| A.                    | ی کے 🔳    |       | XD       | 9.000    | 1          | A 🗐 🗐      | 0      | Q. Q. 👖     |          |           |     |        |      |      |        |         |            |              |              |
| I imp                 |           |       |          |          |            |            |        |             |          |           |     |        |      |      |        |         |            |              |              |
| No.                   |           | Delta |          | Source   |            |            |        | Destination | ,        |           |     | Length | 1    | Info |        |         |            |              | Ext Tag Numb |
|                       | 20859     | -     | 9.819533 | 192.168. | 1.99,192   | 2.168.1.13 | 9      | 192.168.    | .1.14,8  | .8.8.8    |     | 3      | 150  | Echo | (ping) | request | id=0x0001, | seq=213/545_ |              |
|                       | 20860     | (     | 0.019956 | 192.168. | 1.14,8.8   | 3.8.8      |        | 192.168.    | .1.99,19 | 92.168.1. | 139 | 1      | 142  | Echo | (ping) | reply   | id=0x0001, | seq=213/545_ |              |
|                       | 20912     | (     | 0.984274 | 192.168. | 1.99,192   | 2.168.1.13 | 9      | 192.168.    | 1.14,8   | .8.8.8    |     | 1      | 150  | Echo | (ping) | request | id=0x0001, | seq=214/547_ |              |
|                       | 20913     | (     | 0.018616 | 192.168. | 1.14,8.8   | 3.8.8      |        | 192.168.    | .1.99,19 | 92.168.1. | 139 | 1      | 142  | Echo | (ping) | reply   | id=0x0001, | seq=214/547_ |              |
|                       | 20961     | (     | 0.986005 | 192.168. | 1.99,192   | 2.168.1.13 | 9      | 192.168.    | .1.14,8  | .8.8.8    |     |        | 150  | Echo | (ping) | request | id=0x0001, | seq=215/550_ |              |
|                       | 20962     | (     | 0.018343 | 192.168. | 1.14,8.8   | 3.8.8      |        | 192.168.    | .1.99,19 | 92.168.1. | 139 | 1      | 142  | Echo | (ping) | reply   | id=0x0001, | seq=215/550_ |              |
|                       | 21007     | (     | 0.984777 | 192.168. | 1.99,192   | 2.168.1.13 | 9      | 192.168     | 1.14,8   | .8.8.8    |     |        | 150  | Echo | (ping) | request | id=0x0001, | seq=216/552_ |              |
|                       | 21008     | (     | 0.018309 | 192.168. | 1.14,8.8   | 3.8.8      |        | 192.168.    | .1.99,19 | 92.168.1. | 139 |        | 142  | Echo | (ping) | reply   | id=0x0001, | seq=216/552_ |              |
| +                     | 21467     | 9     | 9.477613 | 192.168. | 1.99       |            |        | 192.168.    | 1.254    |           |     |        | 74 1 | Echo | (ping) | request | id=0x0001, | seq=217/555_ |              |
|                       | 21468     | (     | 0.000638 | 192.168. | 1.254      |            |        | 192.168     | .1.99    |           |     |        | 74 1 | Echo | (ping) | reply   | id=0x0001, | seq=217/555_ |              |
|                       | 21511     | 1     | 1.003331 | 192.168. | 1.99       |            |        | 192.168.    | 1.254    |           |     |        | 74 1 | Echo | (ping) | request | id=0x0001, | seq=218/558_ |              |
|                       | 21512     | (     | 0.000192 | 192.168. | 1.254      |            |        | 192.168.    | .1.99    |           |     |        | 74 1 | Echo | (ping) | reply   | id=0x0001, | seq=218/558_ |              |
|                       | 21572     | 3     | 1.009272 | 192.168. | 1.99       |            |        | 192.168     | .1.254   |           |     |        | 74 1 | Echo | (ping) | request | id=0x0001, | seq=219/560_ |              |
|                       | 21573     | (     | 0.000000 | 192.168. | 1.254      |            |        | 192.168     | .1.99    |           |     |        | 74 1 | Echo | (ping) | reply   | id=0x0001, | seq=219/560_ |              |
|                       | 21621     | 1     | 1.002280 | 192.168. | 1.99       |            |        | 192.168.    | 1.254    |           |     |        | 74 1 | Echo | (ping) | request | id=0x0001, | seq=220/563_ |              |
| L                     | 21622     | 4     | 0.000374 | 192.168. | 1.254      |            |        | 192.168     | .1.99    |           |     |        | 74   | Echo | (ping) | reply   | id=0x0001, | seq=220/563_ |              |
|                       |           |       |          |          |            |            |        |             |          |           |     |        |      |      |        |         |            |              |              |

Frame 21467: 74 bytes on wire (592 bits), 74 bytes captured (592 bits) on interface 0

Ethernet II, Src: Cisco\_e1:3e:b8 (70:db:98:e1:3e:b8), Dst: ThomsonT\_73:c5:1d (00:26:44:73:c5:1d)

> Internet Protocol Version 4, Src: 192.168.1.99, Dst: 192.168.1.254

> Internet Control Message Protocol

**Opmerking:** In normale scenario's, vertaalt AP netwerkadressen voor lokaal geschakeld verkeer omdat klink aan het netwerk van het bureau behoort, en de lokale apparaten bij het huisbureau weten niet hoe te om de cliëntesubnet te bereiken. AP gebruikt het IP adres dat in het lokale dienstvoorwerp van het huisbureau wordt gedefinieerd om het clientverkeer te vertalen.

Om te verifiëren dat AP de NAT uitvoerde, kunt u met de AP terminal verbinden en de "*toon ip nat vertalingen*"opdracht geven. Voorbeeld:

#### AP3800\_E1.3EB8**#show ip nat translations**

(192.168.1.139, 1095, 192.168.1.2, 5000) => (192.168.1.99, 1095, 192.168.1.2, 5000) [\*0
gw\_h/nat/from\_inet\_tcp:0] i0 exp85699
...
TCP NAT downstream translations:
(192.168.1.2, 5000, 192.168.1.99, 1223) => (192.168.1.2, 5000, 192.168.1.139, 1223)
[gw\_h/nat/to\_inet\_tcp:0 \*0] i0 exp42949165
(192.168.1.2, 5000, 192.168.1.99, 1207) => (192.168.1.2, 5000, 192.168.1.139, 1207)
[gw\_h/nat/to\_inet\_tcp:0 \*0] i0 exp85654

Als u een gesplitste tunneling verwijdert, is al het verkeer centraal via de WLC geschakeld. Dit voorbeeld toont het Internet Control Message Protocol (ICMP) aan de bestemming 192.168.1.2, binnen de Capwap-tunnel:

| File E | dit View ( | Go Capture | Analyze Statistics Telephony W | /ireless Tools Help        |        |      |        |         |            |             |                |              |   |
|--------|------------|------------|--------------------------------|----------------------------|--------|------|--------|---------|------------|-------------|----------------|--------------|---|
| 1.     | 0          |            | ९ 🐵 🖷 🗿 🖉 📃 🖸                  | 1 Q Q II                   |        |      |        |         |            |             |                |              |   |
| i kmpl |            |            |                                |                            |        |      |        |         |            |             |                |              |   |
| No.    | Delt       | ta         | Source                         | Destination                | Length | Info |        |         |            |             | Ext Tag Number | Payload Type | ( |
|        | 108        | 0.000000   | 192.168.1.82,192.168.1.139     | 192.168.1.14,192.168.1.2   | 150    | Echo | (ping) | request | id=0x0001, | seq=129/330 |                | MSDU         |   |
| ÷      | 109        | 0.000046   | 192.168.1.14,192.168.1.2       | 192.168.1.82,192.168.1.139 | 142    | Echo | (ping) | reply   | id=0x0001, | seq=129/330 |                | MSDU         |   |
|        | 127        | 1.000716   | 192.168.1.82,192.168.1.139     | 192.168.1.14,192.168.1.2   | 150    | Echo | (ping) | request | id=0x0001, | seq=130/332 |                | MSDU         |   |
|        | 128        | 0.000266   | 192.168.1.14,192.168.1.2       | 192.168.1.82,192.168.1.139 | 142    | Echo | (ping) | reply   | id=0x0001, | seq=130/332 |                | MSDU         |   |
|        | 142        | 1.005703   | 192.168.1.82,192.168.1.139     | 192.168.1.14,192.168.1.2   | 150    | Echo | (ping) | request | id=0x0001, | seq=131/335 |                | MSDU         |   |
|        | 143        | 0.000130   | 192.168.1.14,192.168.1.2       | 192.168.1.82,192.168.1.139 | 142    | Echo | (ping) | reply   | id=0x0001, | seq=131/335 |                | MSDU         |   |
|        | 165        | 1.008894   | 192.168.1.82,192.168.1.139     | 192.168.1.14,192.168.1.2   | 150    | Echo | (ping) | request | id=0x0001, | seq=132/337 |                | MSDU         |   |
|        | 166        | 0.000133   | 192.168.1.14,192.168.1.2       | 192.168.1.82,192.168.1.139 | 142    | Echo | (ping) | reply   | id=0x0001, | seq=132/337 |                | MSDU         |   |

Frame 108: 150 bytes on wire (1200 bits), 150 bytes captured (1200 bits) on interface 0 Ethernet II, Src: Cisco\_4c:e7:7c (c4:f7:d5:4c:e7:7c), Dst: Cisco\_14:04:b0 (cc:70:ed:14:04:b0) Internet Protocol Version 4, Src: 192.168.1.82, Dst: 192.168.1.14 User Datagram Protocol, Src Port: 5251, Dst Port: 5247 Control And Provisioning of Wireless Access Points - Data IEEE 802.11 Data, Flags: .....T

Logical-Link Control

> Internet Protocol Version 4, Src: 192.168.1.139, Dst: 192.168.1.2

Internet Control Message Protocol